ULTINA Internet モバイル Biz プラン 接続設定ガイド

# モバイルポイントの設定方法(Windows XP SP2 をご利用の場合)

### Step1

公衆無線 LAN サービスのエリア内で以下の設定を行ってください。

[スタート]→[接続]→[ワイヤレス ネットワーク接続]を選択してください。

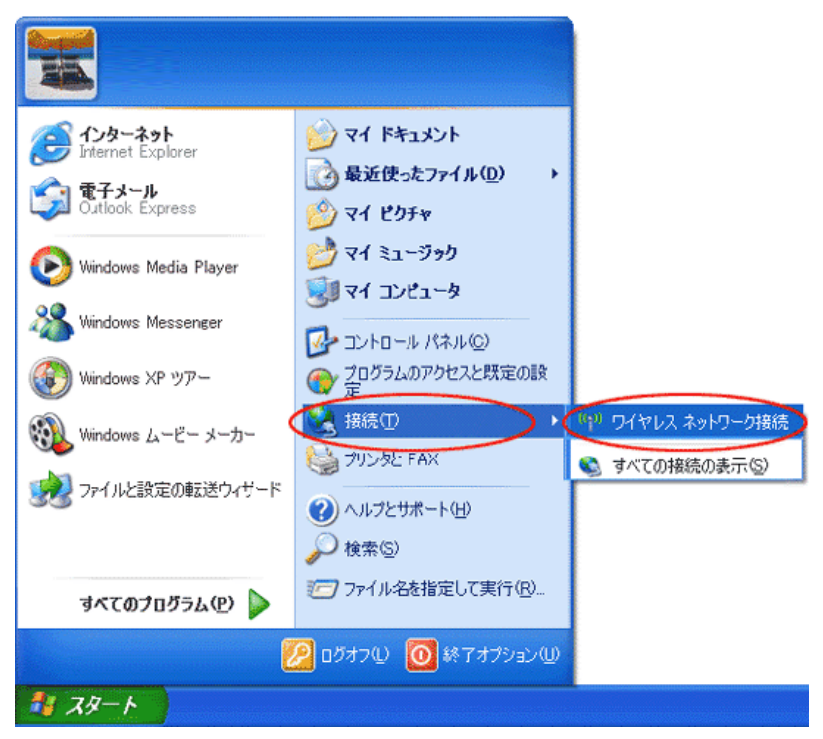

#### Step2

[ワイヤレスネットワークの選択]が開きます。[ワイヤレスネットワークの選択]にお客様の[ESS-ID]が表示されていることを確認し、 接続される[ESS-ID]を選択し[接続]をクリックしてください。

※一部特定のモバイルポイント・エキ LAN スポットでは[ESS-ID]を自動的に取得できません。その場合は[補足]の「[ESS-ID]を自動的に取得できな い公衆無線 LAN サービスをご利用の場合」を参考にあらかじめ[ESS-ID]を指定して設定を行ってください。

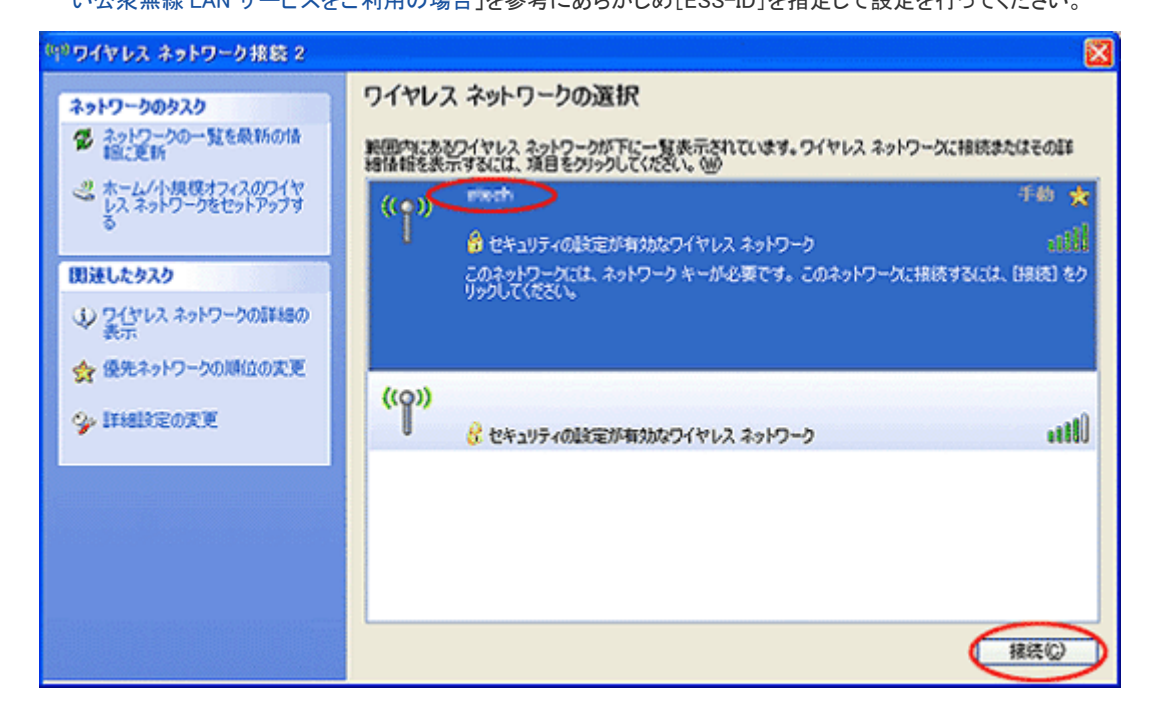

### Step3

[ネットワークキー][ネットワークキーの確認入力]に「WEP キー」を入力し[接続]をクリックしてください。

| ゆりワイヤレス ネットワーク                                                    | 限数 2                                                                                                    | ×                                                                               |
|-------------------------------------------------------------------|----------------------------------------------------------------------------------------------------|---------------------------------------------------------------------------------|
| ネットワークのタスク<br>参 ネットワークの一覧を最<br>福定時<br>ペ ホニム/小規模オス・7人              | ワイヤレス ネットワークの選択<br>501番 戦回内にあるワイヤレス ネットワークが下に一覧表示されています。ワイヤレス ネット<br>増価価格表示するには、項目をグリックしてください。 (※)                                                                   | ワークに接続またはその詳                                                                    |
| - UX 7910-02091                                                   | 7977 ((Q))<br>7レス ネットワーク接続                                                                                                    | ألك 🛛                                                                           |
| 関連したタスク<br>シ ワイヤレスネット<br>表示<br>会 優先ネットワーン<br>ネッ<br>ジ 詳細設定の更<br>ネッ | いワーク'stech'にはネットワークキー(WEP キーまたは WPA キー)が必要です。ネットワークキーは、<br>八者によるこのネットワークへの接続の防止に役立ちます。<br>を入力して [接続] をクリックしてください。<br>いワークキー(1):<br>・ワークキーの確認入力(2):<br>様式(2)<br>そやンセル | <b>不明</b><br><b>がんには、(接続) をク</b><br><b>・・・・・・・・・・・・・・・・・・・・・・・・・・・・・・・・・・・・</b> |
|                                                                   |                                                                                                    | 接続心                                                                             |

#### Step4

接続するとタスクバーにワイヤレスネットワーク接続のアイコンとメッセージが表示されます。

表示時間が短いため、再度確認する場合にはタスクバーのアイコンの上にマウスカーソルを置くと再表示されます。

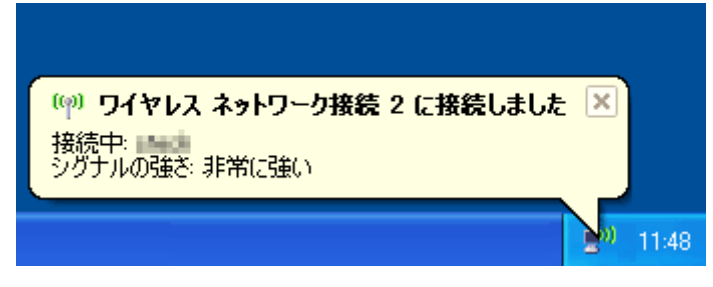

### Step5

[Internet Explorer]を起動してください。

※[インターネットオプション]または[インターネットのプロパティ]でホームページのアドレスが設定されていない場合は、任意のペー

ジ(例:http://www.odn.ne.jp/)にアクセスしてください。

[セキュリティの警告]ウィンドウが表示された場合には[OK]をクリックしてください。

※これ以降、[セキュリティの警告]のウィンドウが表示された場合には[OK]または[はい]をクリックしてお進みください。

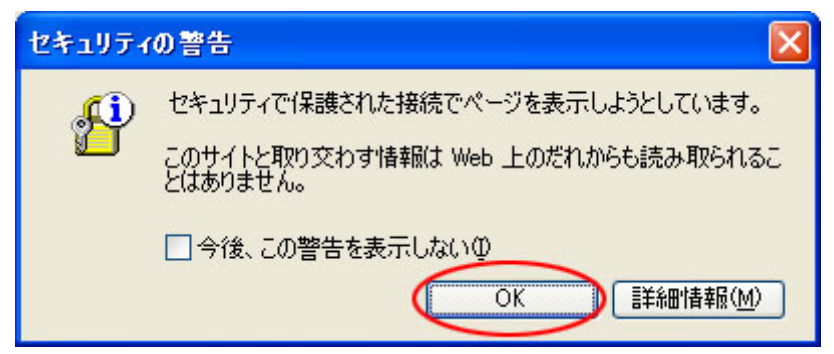

[ログイン画面]が表示されますので「ユーザ ID」、「パスワード」を入力してください。

(1)「ユーザ ID」欄に管理者より連絡のあった「ユーザ ID」+「@odnbiz.ne.jp」を入力してください。
例:管理者より連絡のあった ID が[zaa00120]の場合は[zaa00120@odnbiz.ne.jp]を入力
(2) [パスワード]欄にユーザ ID に対する[接続パスワード]を入力してください。
(3) [LOGIN]をクリックしてください。

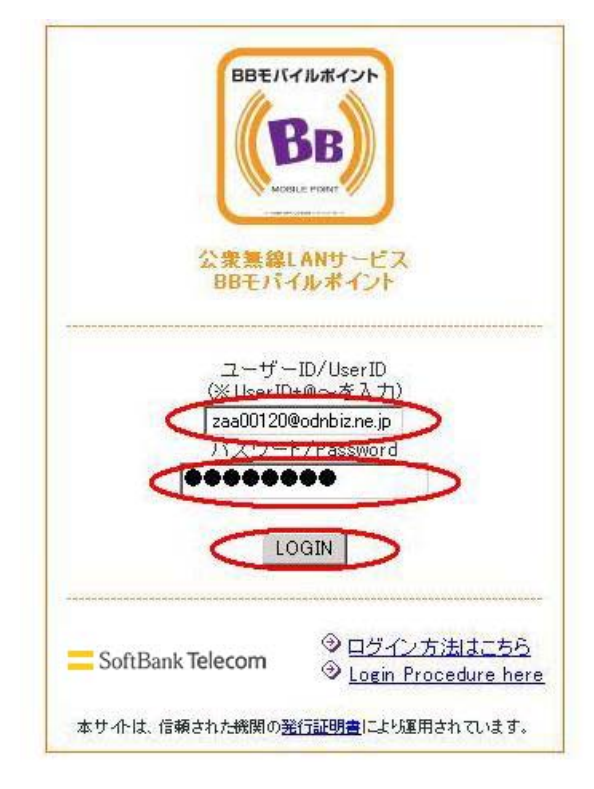

#### Step6

ログインと同時に[ログアウト画面]が表示されます。

※ログアウト時に[ログアウト画面]が必要になりますのでウィンドウを閉じないようにしてください。

| 🚰 ログアウト画面 - Microsoft Internet Explorer 🛛 🔲 🔀                                                                                          |
|----------------------------------------------------------------------------------------------------|
| ようこそ さん<br>Session Page                                                                                                    |
| このログアウト画面は、利用中は最小化しておくことをお勧めします。                                                                                                    |
| LOGOUT                                                                                                    |
| 【注意】<br>第三者による盗聴などの危険性があるため、ご利用時にはセキュリティを十分にご確認のうえ、<br>ユーザー様の者任にねいてご利用いただくようご注意願います。<br>例)メールでの重要情報の送信、インターネットショッピングなどでのクレジットカード決裁、など。 |
| SoftBank Telecom                                                                                                    |

### 補足

#### ■[ESS-ID]を自動的に取得できない公衆無線 LAN サービスをご利用の場合

1. [詳細設定の変更]をクリックしてください。

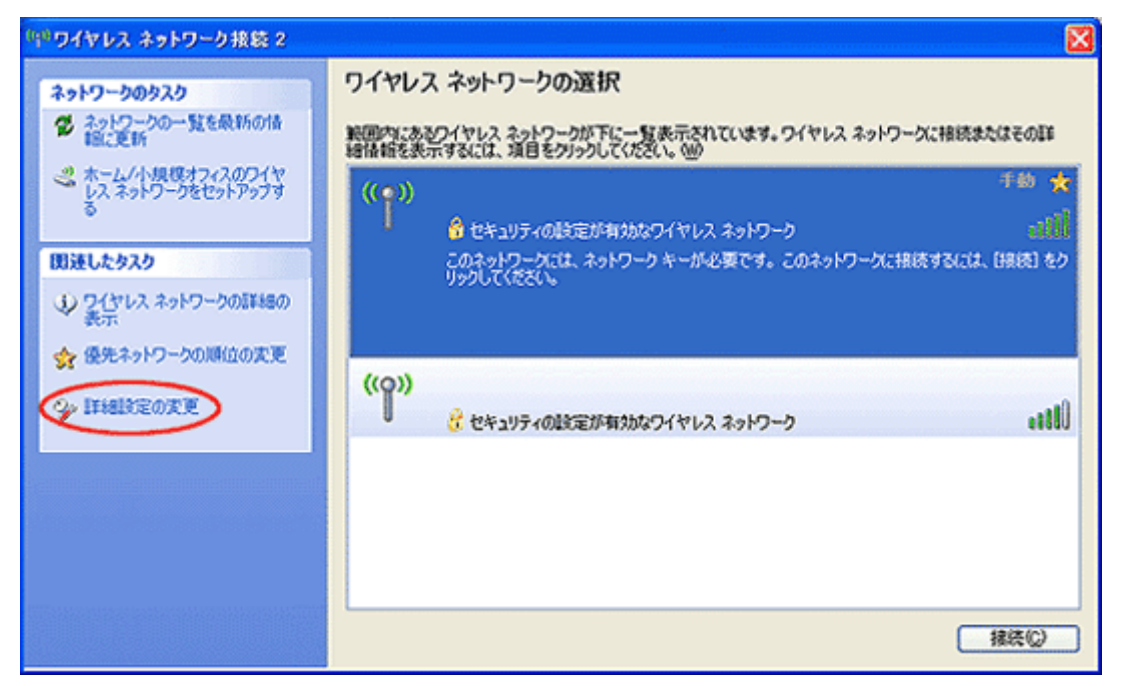

2. [ワイヤレスネットワーク]をクリックしてください。

| 🕹 ワイヤレス ネットワーク接続 2のプロパティ 🛛 ? 🔀                                                                                                    |
|----------------------------------------------------------------------------------------------------|
| 全般 ワイヤレス ネットワーク 詳細設定                                                                                                    |
| 接続方法:                                                                                                    |
| ■■ NEC AtermWL54AG(PA-WL/54AG) Wirel 構成()                                                                                                    |
| この接続は次の項目を使用します():                                                                                                    |
| ☑ ■ Microsoft ネットワーク用クライアント                                                                                                    |
| ☑ ■ Microsoft ネットワーク用ファイルとプリンタ共有                                                                                                    |
| 🗹 📃 QoS パケット スケジューラ                                                                                                    |
| 🗹 🐨 インターネット プロトコル(TOP/IP)                                                                                                    |
| インストール( <u>N</u> )… アンインストール( <u>U</u> ) プロパティ( <u>R</u> )<br>説明<br>伝送制御プロトコル/インターネット プロトコル。相互接続されたさまざまな<br>ネットワーク間の通信を提供する、既定のワイド エリア ネットワーク プロトコ |
| ルビす。<br>✓ 接続時に通知領域にインジケータを表示する(W) ✓ 接続が限られているか利用不可能な場合に通知する(M)                                                                                     |
| OK キャンセル                                                                                                    |

3. [追加]をクリックしてください。

| 🕹 ワイヤレス ネットワーク接続 2のプロパティ 🛛 🛛 🔀                       |  |  |
|------------------------------------------------------|--|--|
| 全般 ワイヤレス ネットワーク 詳細設定                                 |  |  |
| ✓ Windows でワイヤレスネットワークの設定を構成する(W)                    |  |  |
| ←利用可能なネットワーク(№):                                     |  |  |
| 範囲にあるワイヤレスネットワークに接続、切断または詳細を表示するには、下のボタンをクリックしてください。 |  |  |
| ワイヤレス ネットワークの表示                                      |  |  |
| 優先ネットワーク(P):<br>下に一覧表示された順に、利用可能なネットワークに自動的に接続します:   |  |  |
|                                                      |  |  |
|                                                      |  |  |
|                                                      |  |  |
| <u>追加(A)</u> 削除(B) プロパティ(Q)                          |  |  |
| <u>ワイヤレスネットワーク構成の設定</u><br>についての詳細を表示します。            |  |  |
|                                                      |  |  |
| OK         キャンセル                                     |  |  |

- 4. [ワイヤレスネットワークのプロバティ]が開きますので、必要な設定を行います。
- (1)[ネットワーク名(SSID)]にお客様の「ESS-ID」を入力します。
- (2) [ネットワーク認証]は「オープンシステム」を選択します。
- (3)[データの暗号化]は「WEP」を選択します。
- (4) [キーは自動的に提供される]のチェックを外してください。
- (5) [ネットワークキー] [ネットワークキーの確認入力]に「WEP キー」を入力してください。
- (「キーは自動的に提供される」のチェックを外した後に入力可能になります。)
- (1)~(5)が終了したら[OK]をクリックして設定を保存・終了してください。

| ワイヤレス ネットワークのプロパティ 🛛 🕐 🔀                                     |
|--------------------------------------------------------------|
| アソシェーション認証 接続                                                |
| ネットワーク名 (SSID) (N):                                          |
| _ ワイヤレス ネットワークキー                                             |
| このネットワークでは次のためのキーが必要:                                        |
| ネットワーク認証(A):                                                 |
| データの暗号化(12):                                                 |
| ネットワークキー( <u>K</u> ): <b>*************</b>                   |
| ネットワークキーの<br>確認入力( <sup>1</sup> ):                           |
| キーのインデックス (詳細) ☆ 1 🔅                                         |
| (二キーは自動的に提供される(日)                                            |
| □これはコンピュータ相互 (ad hoc) のネットワークで、 ワイヤレス アクセス ポイ<br>ントを使用しない(©) |
| OK キャンセル                                                     |

## ULTINA Internet モバイル Biz プラン 接続設定ガイド

5. この画面に戻りましたら、「OK」をクリックしてください。

この後は STEP4 以降と同様です。

| 👞 ワイヤレス ネットワーク接続 2のブロパティ 🛛 🕐 🔀                                  |  |  |  |
|-----------------------------------------------------------------|--|--|--|
| 全般 ワイヤレス ネットワーク 詳細設定                                            |  |  |  |
| ✓ Windows でワイヤレス ネットワークの設定を構成する(W)                              |  |  |  |
| ←利用可能なネットワーク(№):                                                |  |  |  |
| 範囲にあるワイヤレス ネットワークに接続、切断または詳細を表示するに<br>は、下のボタンをクリックしてください。       |  |  |  |
| ワイヤレス ネットワークの表示                                                 |  |  |  |
| <mark>優先ネットワーク(P):</mark><br>下に一覧表示された順に、利用可能なネットワークに自動的に接続します: |  |  |  |
|                                                                 |  |  |  |
| 下へ <u>(D)</u>                                                   |  |  |  |
|                                                                 |  |  |  |
| <u>追加(A)</u> 削除(R) ブロパティ(Q)                                     |  |  |  |
| <u>ワイヤレスネットワーク構成の設定</u><br>についての詳細を表示します。                       |  |  |  |
|                                                                 |  |  |  |
| OK キャンセル                                                        |  |  |  |

#### ■IP アドレスを「固定」に設定されている場合

※重要:現在設定されている IP アドレスの設定を控えて「自動的に取得する」設定に変更してください。 1. タスクバーにある[ワイヤレスネットワーク接続]のアイコンをダブルクリックしてください。

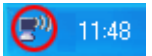

2. [ワイヤレスネットワーク接続の状態 2]画面が開きますので、[プロパティ]をクリックしてください。

| 『ウ』 ワイヤレス ネットワーク接続 2の状態     | ? 🔀           |
|-----------------------------|---------------|
| 全般 サポート                     |               |
| ┌接続                         |               |
| 状態:                         | 接続            |
| ネットワーク名 (SSID):             | stech         |
| 維続時間:                       | 01:06:54      |
| 速度:                         | 54.0 Mbps     |
| シグナルの強さ:                    |               |
|                             |               |
| 送信 — 🥑 📫 —                  | 受信            |
| /የታット፡ 16,812               | 340           |
| プロパティ(P) 無効にする(D) ワイヤレス ネット | ワークの表示心       |
|                             | <u>閉じる(C)</u> |

3. [ワイヤレスネットワーク接続 2 のプロパティ]画面で[インターネット プロトコル(TCP/IP)]を選択し、[プロパティ]をクリックしてくだ

さい。

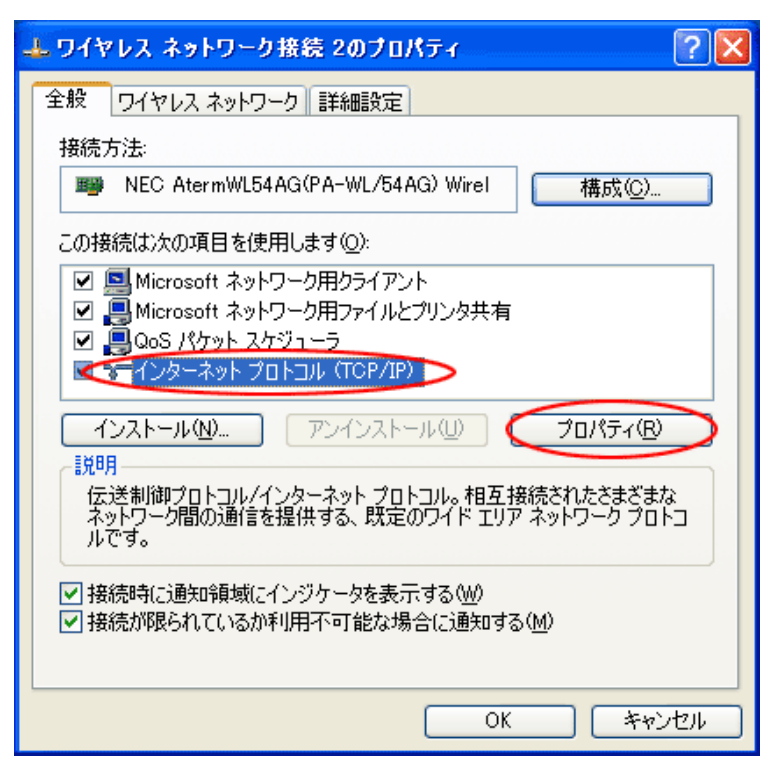

4. [インターネットプロトコル(TCP/IP)のプロバティ]画面で[IP アドレスを自動的に取得する]にチェックを入れ[OK]をクリックしてくだ

さい。

| インターネット プロトコル(TCP/IP)のプロパティ                                                                          | ? 🛛      |  |  |  |
|----------------------------------------------------------------------------------------------------|----------|--|--|--|
| 全般(代替の構成)                                                                                            |          |  |  |  |
| ネットワークでこの機能がサポートされている場合は、IP 設定を自動的に取得することがで<br>きます。サポートされていない場合は、ネットワーク管理者に適切な IP 設定を問い合わせ<br>てください。 |          |  |  |  |
| ● アドレスを自動的に取得する◎                                                                                     |          |  |  |  |
| ○ 次の IP アドレスを使う(S):                                                                                  |          |  |  |  |
| IP アドレス型:                                                                                            |          |  |  |  |
| サブネットマスク(山):                                                                                         |          |  |  |  |
| デフォルト ゲートウェイ (型):                                                                                    |          |  |  |  |
| ● DNS サーバーのアドレスを自動的に取得する(B)                                                                          |          |  |  |  |
| ─○ 次の DNS サーバーのアドレスを使う(E):                                                                           |          |  |  |  |
| 優先 DNS サーバー(P):                                                                                      |          |  |  |  |
| 代替 DNS サーバー( <u>A</u> ):                                                                             |          |  |  |  |
|                                                                                                    | 【詳細設定(⊻) |  |  |  |
|                                                                                                    | OK キャンセル |  |  |  |

### ■WEB フィルタ等のプロキシ設定をされている場合

※プロキシの設定を解除してください。

<設定方法>

1. [スタート]→[Internet Explorer]アイコンを右クリックし、[インターネットのプロパティ]を選択してください。

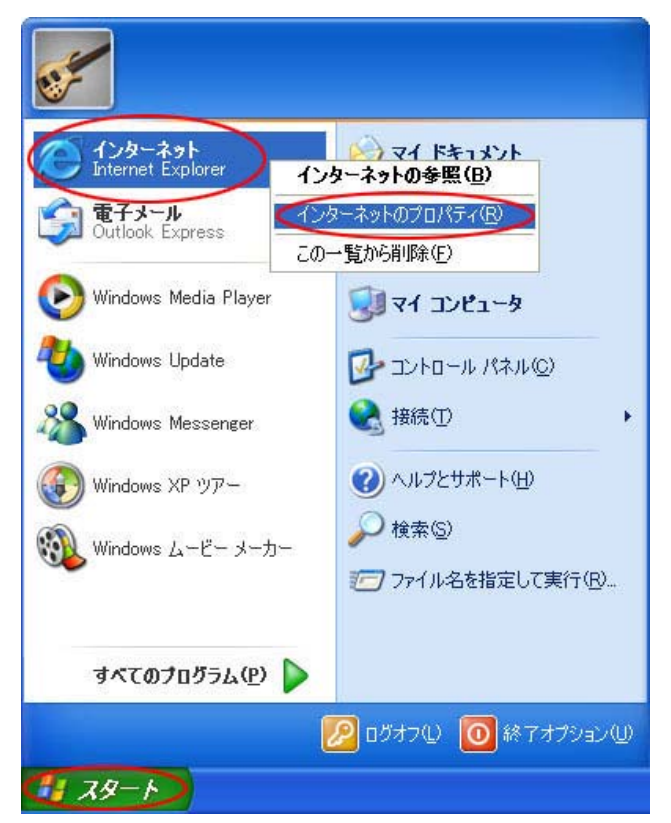

2. [インターネットのプロパティ]ウィンドウが開きます。[接続]タブを選択し[LAN の設定]をクリックしてください。

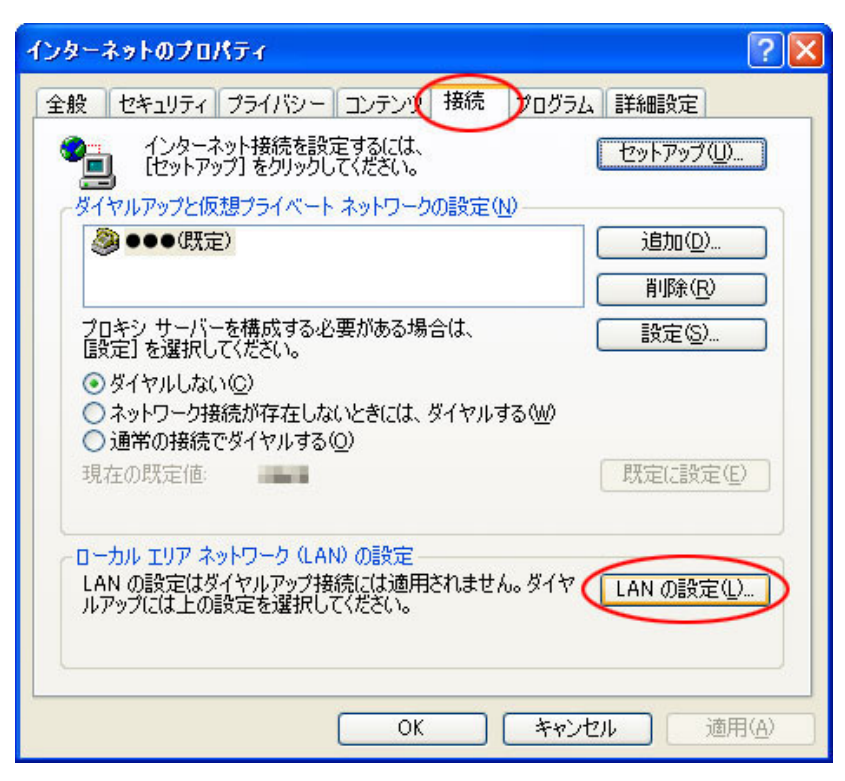

3. [ローカルエリアネットワーク(LAN)の設定]ウィンドウが開きます。

[LAN にプロキシサーバを使用する(これらの設定はダイヤルアップまたは VPN 接続には適用されません)]のチェックを解除し、 [OK]をクリックしてください。

| ローカル エリア ネットワーク (LAN) の設定                                                                                                    | ?×           |  |  |  |
|----------------------------------------------------------------------------------------------------|--------------|--|--|--|
| 自動構成<br>自動構成にすると、手動による設定事項を上書きする場合があります。手動による<br>設定事項を確保するには、自動構成を使用不可にしてください。<br>□設定を自動的に検出する(A)<br>□自動構成スクリプトを使用する(S)<br>アドレス(R): |              |  |  |  |
| しょう サーバーを使用する にれらの設定はダイヤルアップまたは V<br>接続には適用されません)⊗                                                                                  |              |  |  |  |
| アドレス(E): ポート(T): 8080 詳細設定                                                                                                    | ( <u>C</u> ) |  |  |  |
| <ul> <li>ローカル アドレスにはプロキシ サーバーを使用しない(B)</li> </ul>                                                                                   |              |  |  |  |
| OK ##24                                                                                                    | 211          |  |  |  |

4. [OK]をクリックして、[インターネットのプロパティ]を終了してください。

| インターネットのプロパティ                                                                                                    | ? 🔀            |
|----------------------------------------------------------------------------------------------------|----------------|
| 全般 セキュリティ プライバシー コンテンツ 接続 プログラム                                                                                      | 」 詳細設定         |
| インターネット接続を設定するには、<br>[セットアップ] をクリックしてください。                                                                           | セットアップ(凹       |
| ダイヤルアップと仮想プライベート ネットワークの設定(N)                                                                                        | ()#tr/()       |
|                                                                                                    |                |
|                                                                                                    | 削除( <u>R</u> ) |
| プロキシ サーバーを構成する必要がある場合は、                                                                                              | 設定(S)          |
| <ul> <li>● ダイヤルしない(Q)</li> <li>○ ネットワーク接続が存在しないときには、ダイヤルする(W)</li> <li>○ 通常の接続でダイヤルする(Q)</li> <li>現在の既定値:</li> </ul> | 既定(L設定(E)      |
| - ローカル エリア ネットワーク (LAN) の設定<br>LAN の設定はダイヤルアップ接続には適用されません。ダイヤ<br>ルアップには上の設定を選択してください。                                | LAN の設定(L)     |
| OK ***>                                                                                                    | セル 適用(A)       |